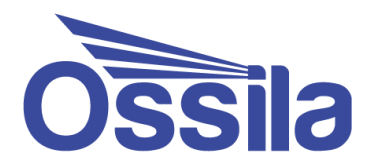

# Source Measure Unit USB Drivers

# Installation Guide

Manual version 2.0.A

enabling materials science

Ossila.com

#### Contents

| 1. | Automatic Installation       | 2 |
|----|------------------------------|---|
| 2. | Installation from Executable | 3 |
| 3. | Manual Installation          | 4 |

## 1. Automatic Installation

Connect the USB cable and power on the Source Measure Unit (or other equipment). The unit will be detected automatically, and the drivers will be downloaded and installed. It will appear in the Device Manager under the "Ports (COM & LTP)" section as "USB Serial Device (COM#)" as shown in **Figure 1.1**.

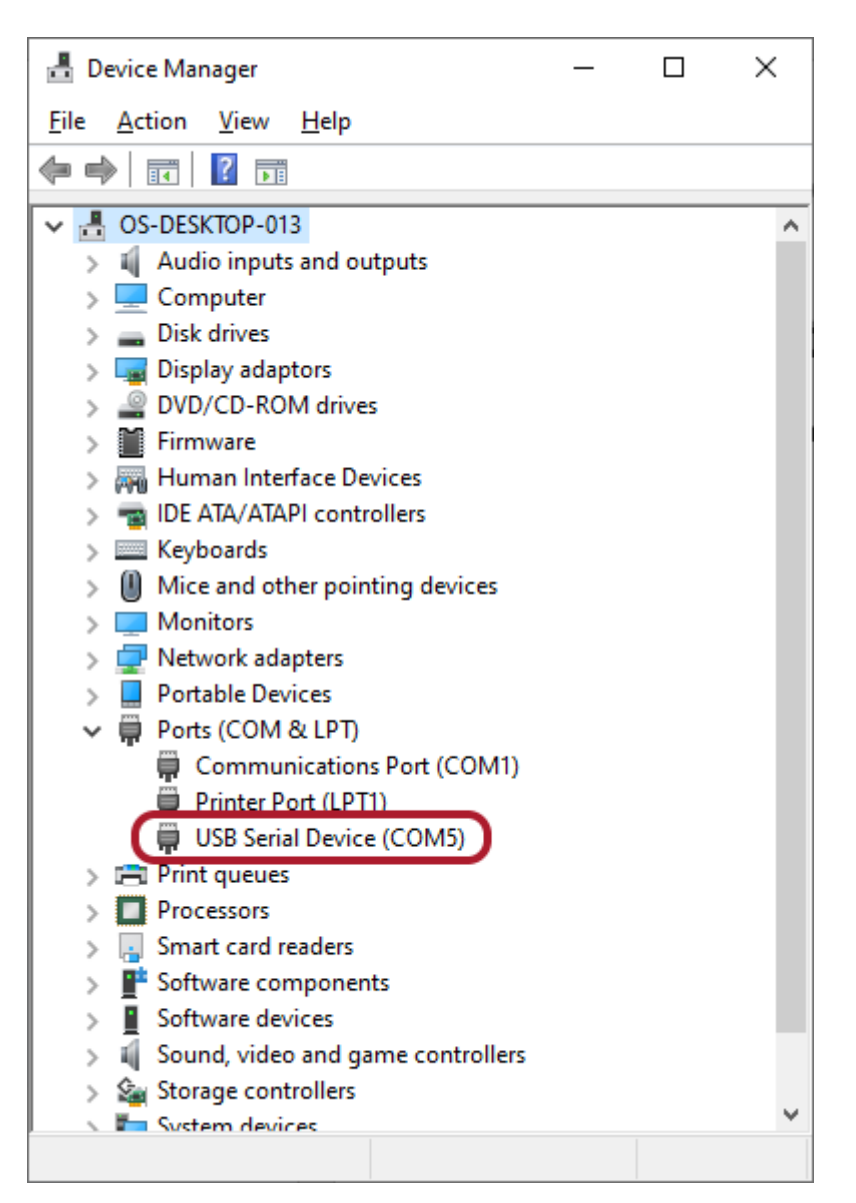

Figure 1.1. Source Measure Unit device name on PC.

#### 2. Installation from Executable

Executables for installing the USB drivers can be found on the USB drive provided with the equipment or can be downloaded from our website at: <u>ossila.com/pages/software-drivers</u>. Opening the SMU-driver folder will show the files in **Figure 2.1**.

| Name                        | Date modified       | Туре               | Size     |
|-----------------------------|---------------------|--------------------|----------|
| amd64                       | 21/07/2021 11:01 AM | File folder        |          |
| license                     | 21/07/2021 11:01 AM | File folder        |          |
| <mark>k</mark> x86          | 21/07/2021 11:01 AM | File folder        |          |
| 🥔 arduino                   | 21/07/2021 11:01 AM | Security Catalogue | 11 KB    |
| 🔊 arduino                   | 21/07/2021 11:01 AM | Setup Information  | 9 KB     |
| 🕿 Windows 32-bit SMU Driver | 21/07/2021 11:01 AM | Application        | 901 KB   |
| 💐 Windows 64-bit SMU Driver | 21/07/2021 11:01 AM | Application        | 1,024 KB |

Figure 2.1. Files in the SMU-driver folder.

Run either "Windows 32-bit SMU Driver" or "Windows 64-bit SMU Driver" based upon your system type and follow the on-screen instructions. If you are unsure on which to install, you can check your system type by opening "About your PC" or "System Properties", it is displayed under "Device specifications" as shown in **Figure 2.2**.

| Device speci  | fications                                           |
|---------------|-----------------------------------------------------|
| Device name   | OS-DESKTOP-013                                      |
| Processor     | Intel(R) Core(TM) i7-7700 CPU @ 3.60GHz 3.60<br>GHz |
| Installed RAM | 16.0 GB                                             |
| Device ID     | 5B2CBDC7-9442-4652-8A77-5257AC83A545                |
| Product ID    | 00325-80000-00000-AAOEM                             |
| System type   | 64-bit operating system, k64-based processor        |
| Pen and touch | No pen or touch input is available for this display |

Figure 2.2. System type shown in "About your PC" device specifications.

## 3. Manual Installation

If the drivers fail to install properly the unit will appear under the "Other devices" section as "XTRALIEN". If installing the drivers using the executable installers does not resolve this, the USB driver can be installed manually by the following these steps:

1. Right click on "XTRALIEN" under the "Other devices" section and choose "Update driver software...".

| 4 - G460-PC                                                              |                           |
|--------------------------------------------------------------------------|---------------------------|
| Gabo-PC     Batteries     Grouputer     Disk drives     Display adapters |                           |
| DVD/CD-ROM dri                                                           | ves                       |
| D - Ca IDE ATA/ATAPI C                                                   | ontrollers                |
| Imaging devices                                                          |                           |
| - Keyboards                                                              |                           |
| D- Mice and other pe                                                     | ointing devices           |
| - Monitors                                                               |                           |
| > 🔮 Network adapters                                                     |                           |
| - Other devices                                                          |                           |
| XTRALIEN                                                                 |                           |
| Processors                                                               | Update Driver Software    |
| Sound, video                                                             | Disable                   |
| System device Universal Seria                                            | Uninstall                 |
|                                                                          | Scan for hardware changes |
| aunches the Update Driv                                                  | Properties                |

2. Select "Browse my computer for driver software".

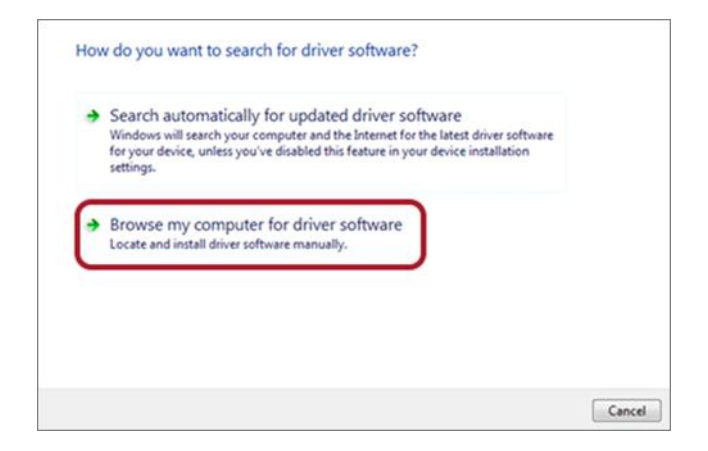

3. Select "Let me pick from a list of device drivers on my computer", then click next.

| J:\x100-d               | lriver               |                         | -                      | Browse               |  |
|-------------------------|----------------------|-------------------------|------------------------|----------------------|--|
| 🛛 Include               | subfolders           |                         |                        |                      |  |
|                         |                      |                         |                        |                      |  |
|                         |                      |                         |                        |                      |  |
|                         |                      |                         |                        |                      |  |
| <ul> <li>Let</li> </ul> | me pick fror         | m a list of device      | drivers on my con      | nputer               |  |
|                         | s list will show ins | stalled driver software | compatible with the de | vice, and all driver |  |

- 4. Select "Ports (COM & LTP)" then click next.
- 5. Select "Arduino LCC" from the manufacturer list and "Arduino Due" from the model list.

| disk that contains the      | e driver | you want to install, click Have Disk. |           |
|-----------------------------|----------|---------------------------------------|-----------|
|                             |          |                                       |           |
| Manufacturer                |          | Model                                 |           |
| (Standard nort types)       |          | Arduino Due                           |           |
| Arduino LLC (www.arduino.co |          | Arduno Uue Programming Port           |           |
| Brother                     |          | Arduino Esplora                       |           |
| Compag GSM Radio Card       |          | Arduino Esplora bootioader            |           |
| This driver has an Authent  | ticode() | tm) signature.                        | Have Disk |
| Tell me why driver signing  | a is imp | ortant                                |           |

6. Wait for the device driver installation wizard to finish the installation.

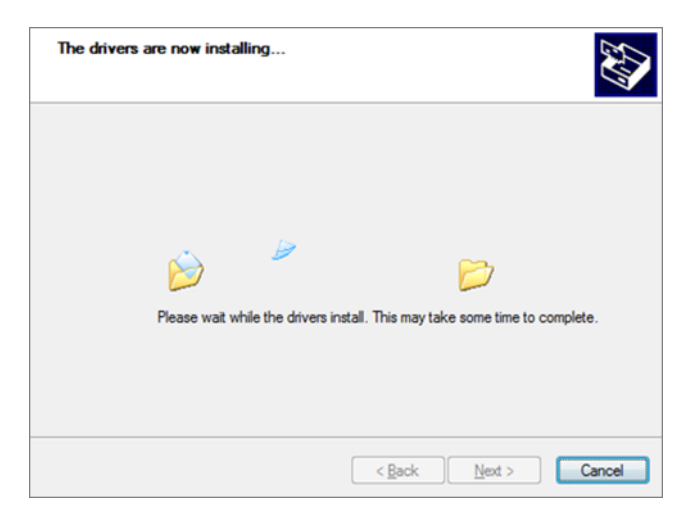

7. If the installation has been successful, the unit will appear as **Arduino Due (COMX)** under the "Ports (COM & LPT)" section of the device manager.

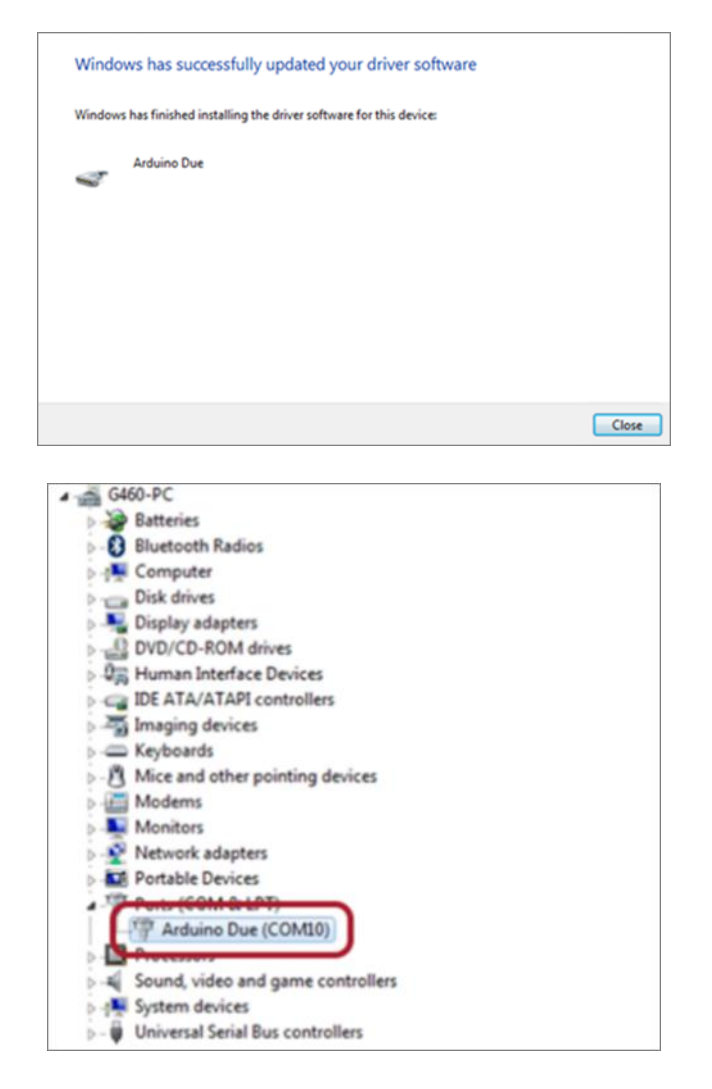

Figure 3.1. Ossila Source Measure Unit in the Device Manager after successful manual USB driver installation.

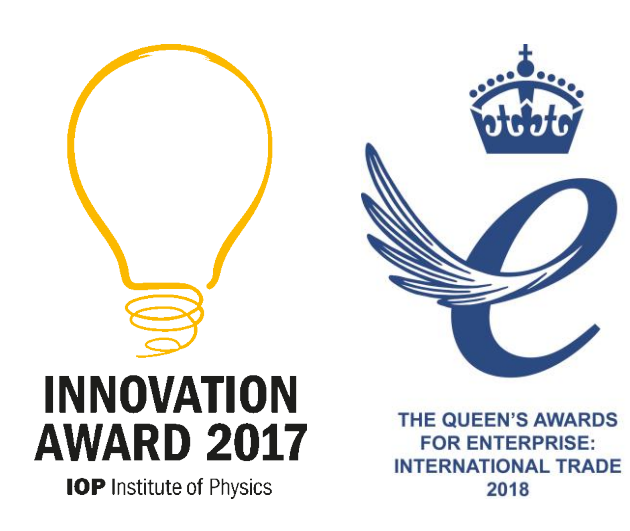